## Процедура получения доступа к ЭБС Znanium

**Важно!** Регистрация на портале Znanium проводится один раз и приводит к созданию Вашего личного аккаунта в системе. Пользоваться созданным аккаунтом возможно вне зависимости от вида подписки или привязки к учреждению.

- 1. зарегистрируйтесь на сайте <u>https://new.znanium.com</u>
- 2. нажмите в верхнем меню сайта ссылку «Регистрация»
- 3. заполните все обязательные поля

4. ссылку «Для получения доступа к подписке» заполнять не нужно, т.к. она доступна только при регистрации в библиотеке

5. завершите регистрацию, нажав на кнопку «Зарегистрироваться»

После регистрации вы получите письмо на указанный при регистрации email со ссылкой для подтверждения регистрации. После перехода по ссылке ваша регистрация будет подтверждена.

6. попав в Личный кабинет во вкладке «Мой профиль» введите обязательные для заполнения свои личные данные, необходимые для взаимодействия с системой

7. если вы получили Код доступа в Личном кабинете во вкладке «**Мои ключи доступа**» активируйте ключ, введите полученные Вами от библиотеки номер и код активации ключа и нажмите кнопку **«Активировать».** Теперь вы можете приступать к чтению изданий.

## Как получить код доступа:

1. зарегистрированный на портале Znanium пользователь для получения доступа к подписке обращается к библиотекарю или отправляет заявку на получение ключа доступа на почту info@krbm.ru.

2. форма «Заявка на получение ключа доступа», в Личном кабинете доступна только пользователям, находящимся в библиотеке.

**Важно!** Удаленный доступ к подписке ЭБС для читателей оформляется сроком на 10 дней, по истечению данного времени полученный ключ аннулируется и доступ прекращается. Если вы желаете продолжить чтение, Вам необходимо повторно обратится за ключом к библиотекарю.